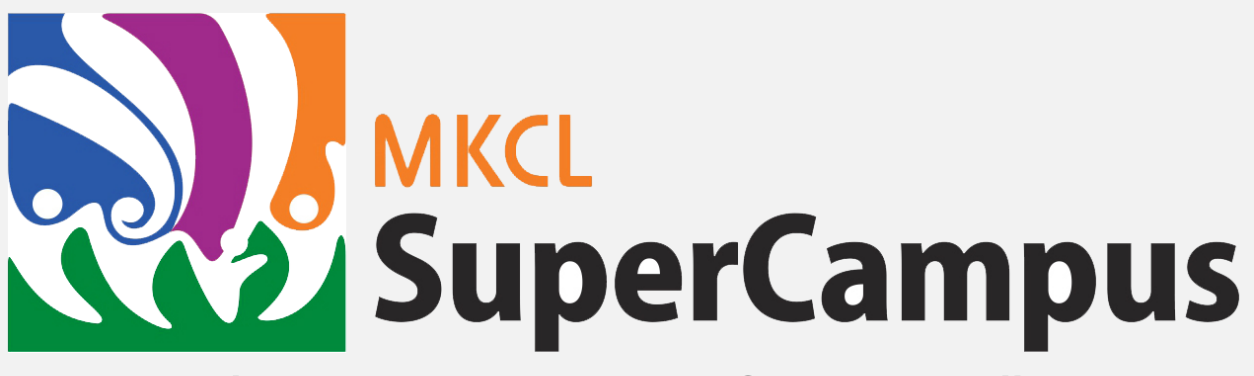

## Where Everyone Super- Performs Naturally!

USER MANUAL

Maharashtra Knowledge Corporation Limited

## Table of Contents

| Step 1 – Download MKCL SuperCampus Teacher Mobile App | 2 |
|-------------------------------------------------------|---|
| Let us know what you think                            | 4 |

## Step 1 – Download MKCL SuperCampus Teacher Mobile App

Note: Currently, this mobile application is available on Google Play Store only.

1) Search "MKCL SuperCampus" in google play store and install application,

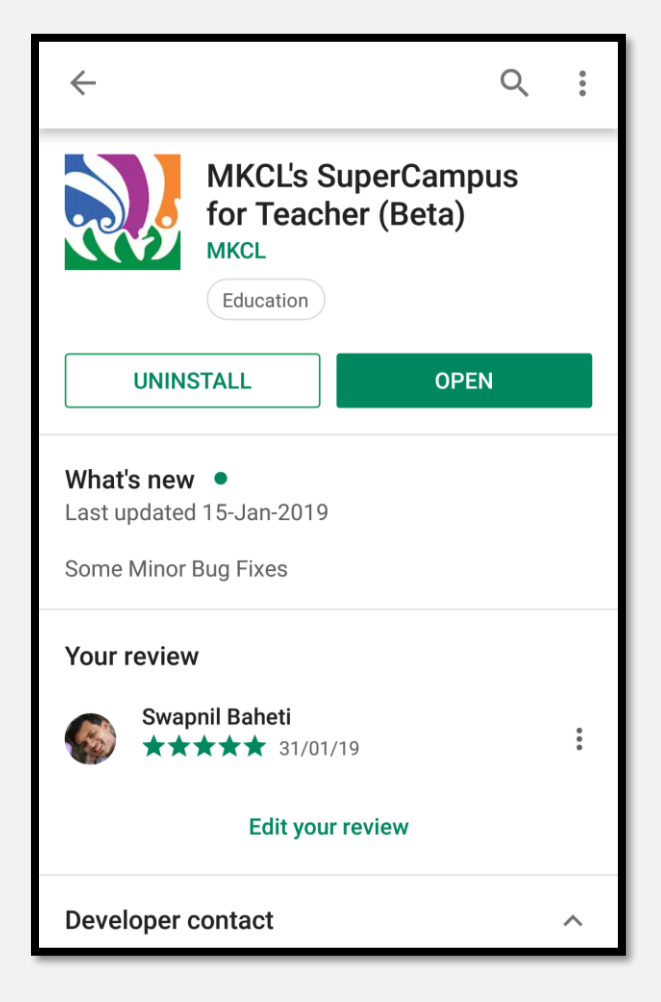

2) Once you open you can perform below steps as shown,

Maharashtra Knowledge Corporation Limited

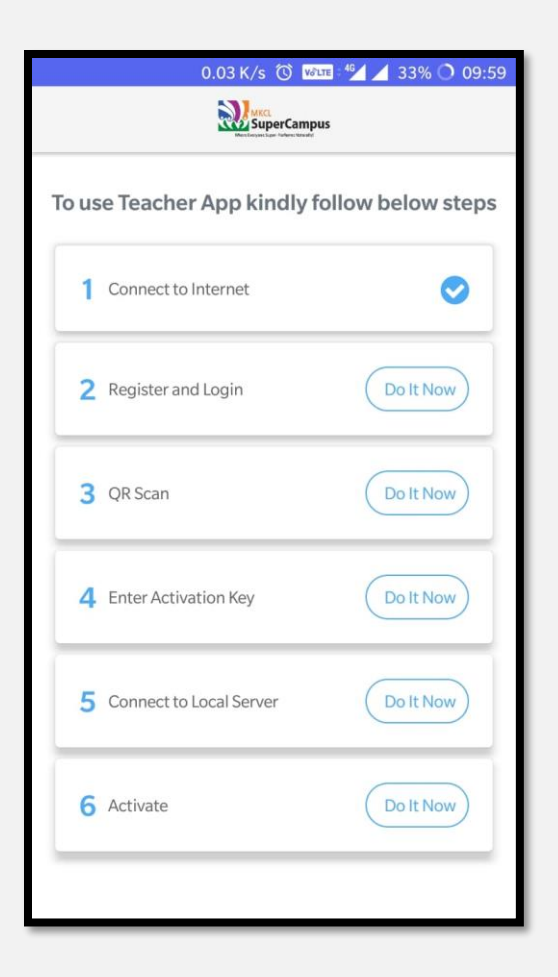

Once you registered and logged in, teacher should scan QR code from machine (From Step 2)

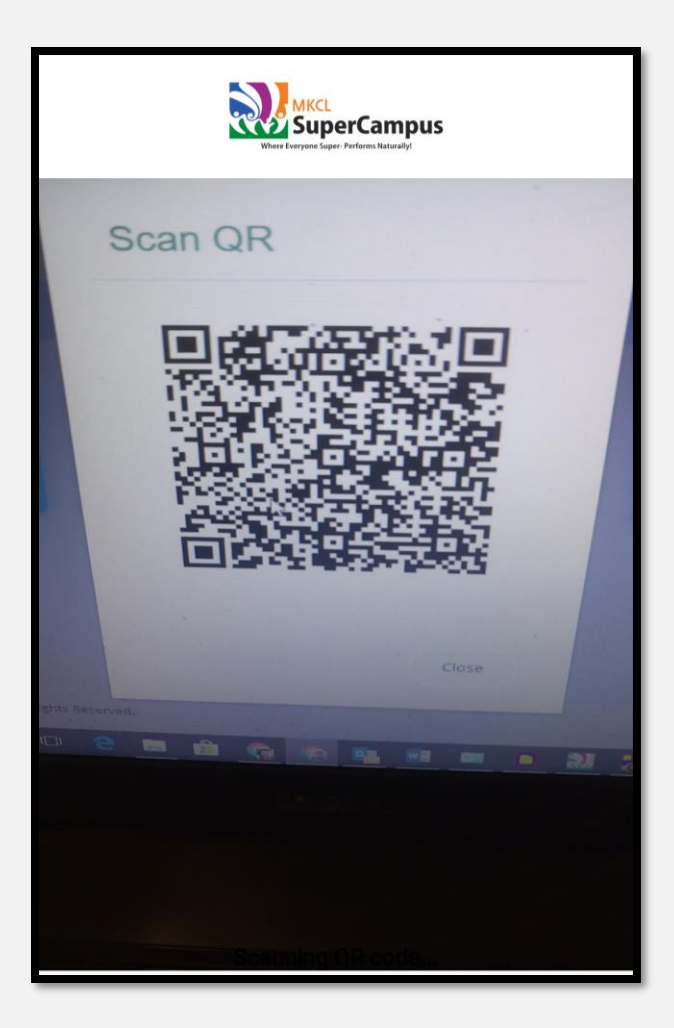

## Let us know what you think

Please <u>give us feedback on this document</u>, so we can provide content that's truly useful and helpful. Thanks!

Maharashtra Knowledge Corporation Limited